# Hurtigveiledning

#### Kontroller at du har alle delene som er vist i Figur 1. (Etikker inkludert i pakken kan variere.)

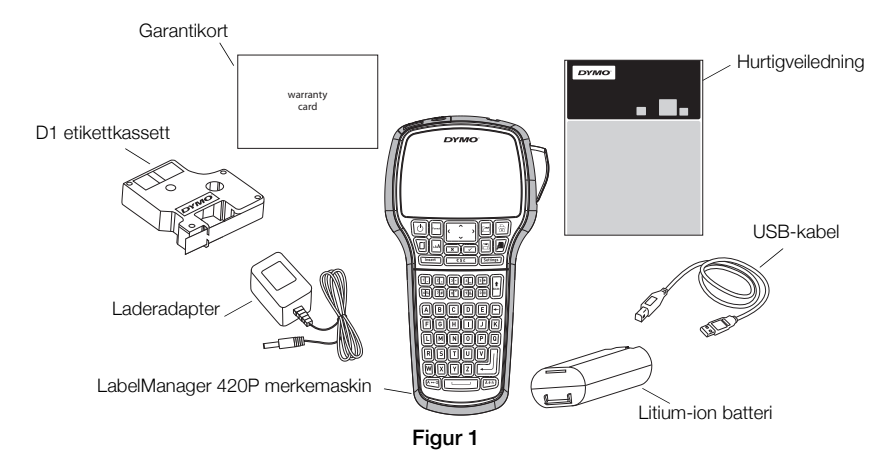

Hvis du vil ha fullstendig informasjon om hvordan du bruker merkemaskinen, kan du laste ned hele *LabelManager 420P brukerhåndbok* fra supportseksjonen på DYMOs nettsted på **www.dymo.com**. Bli kjent med funksjonene som vises i Figur 2.

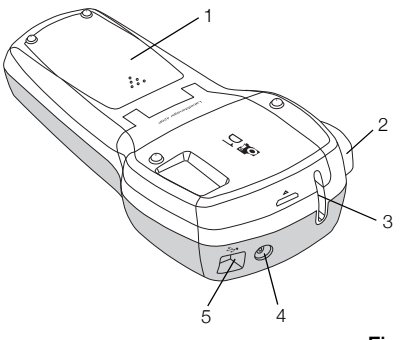

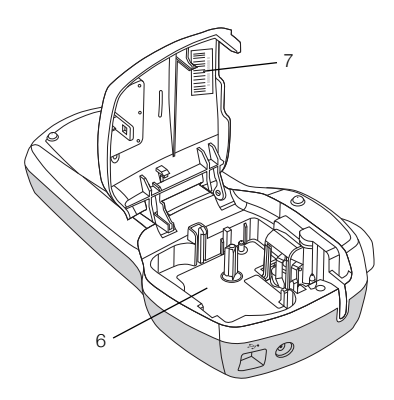

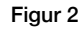

7 Serienummer etikett

- 1 Batterirom
- 2 Kutterknapp
- 3 Etikettutløp

- 4 Strømkontakt
- 5 USB-kontakt
- 6 Kassettrom

## Sette i batteriene

#### Sette inn batterier

- 1 Skyv batteridekslet bort fra merkemaskinen. Se Figur 3.
- 2 Sett inn batteriet i batterirommet.
- 3 Sett på lokket på batterirommet igjen.

#### Lade batteriet

- 1 Plugg laderadapteren i strømkontakten øverst på merkemaskinen.
- 2 Sett den andre enden inn i en stikkontakt.

**MERK** Laderadapteren brukes kun til å lade batteriet. Den kan ikke brukes til å gi strøm til merkemaskinen.

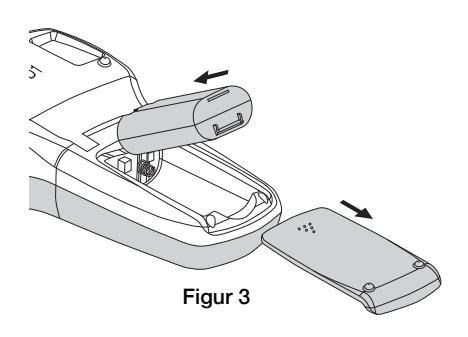

# Sette i etikettkassetten

Din merkemaskin bruker DYMO D1 etikettkassetter.

## For å sette inn tapekassetten

- 1 Løft lokket over tapekassetten for å åpne taperommet. Se Figur 4.
- 2 Kontroller at tape og fargebånd ligger stramt i åpningen av kassetten, og at tapen kommer godt ut mellom etikettguidene. Se Figur 5.

Vri, om nødvendig, etikettspolens strammer med urviseren for å stramme fargebåndet.

- 3 Sett inn kassetten og trykk kassetten til den klikker på plass. Se Figur 6.
- 4 Lukk lokket til kassettrommet.

# Skrive ut den første etiketten

Når du slår på merkemaskinen første gang, blir du bedt om å velge språk, måleenhet og etikettbredde. Disse valgene blir lagret til du endrer dem.

## Slik setter du opp merkemaskinen:

- 1 Trykk på 🕑 for å slå på strømmen.
- 2 Velg språk og trykk 🖾.
- 3 Velg tommer eller millimeter, og trykk på 🖂.
- 4 Velg bredden på etikettkassetten i merkemaskinen og trykk 🖾.

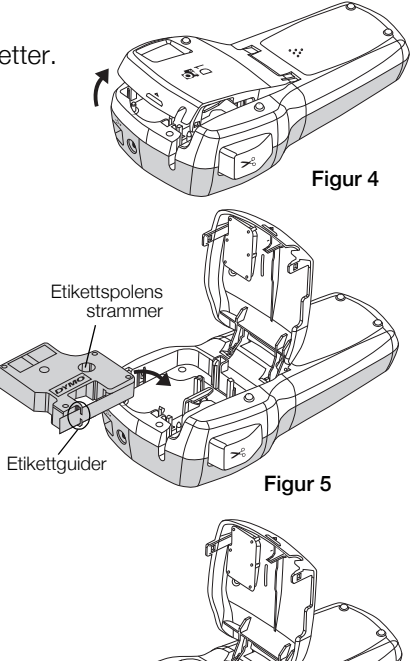

Figur 6

#### Skrive ut en etikett

- 1 Skriv inn teksten på en enkel etikett.
- 2 Trykk 🖻.
- **3** Trykk på kutterknappen for å kutte av etiketten.
- 4 Ta av papirbaksiden fra etiketten for å få fram limet og plasser så etiketten der den skal sitte.

## Bruke merkemaskinen med PC-en

#### Koble merkemaskinen til datamaskinen

Merkemaskinen kobles til PC-en via USB-kontakten på toppen av merkemaskinen. Du trenger ikke installere programvare eller drivere for å bruke merkemaskinen med PC-en.

#### Koble merkemaskinen til PC-en

- 1 Plugg USB-kabelen inn i USB-porten på toppen av merkemaskinen. Se Figur 8.
- 2 Plugg den andre enden av USB-kabelen inn i en tilgjengelig USB-port på PC-en.

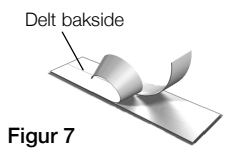

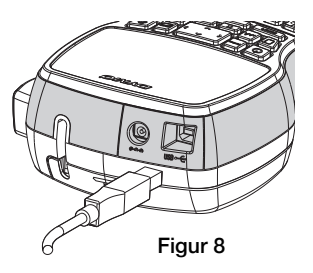

## Starte den innebygde programvaren

Den innebygde programvaren er på merkemaskinen, og du trenger derfor ikke installere den.

#### Starte programvaren for Windows®

- 1 Trykk, om nødvendig, på 🕑 for å slå på merkemaskinen. Avhengig av AutoRun-innstillinger for Windows kan det hende at programvaren starter automatisk.
- 2 Hvis programvaren ikke starter automatisk, gjør du ett av følgende:
  - Hvis dialogboksen for AutoRun eller AutoPlay vises, følger du instruksjonene på skjermen for å starte 2 DYMO Label Light-programvaren.

## Starte programvaren for Mac $\mathsf{OS}^{\texttt{R}}$

- Trykk, om nødvendig, på (b) for å slå på merkemaskinen. DYMO 420P-volumet vises på skrivebordet.
- 2 Dobbeltklikk på DYMO 420P for å åpne volumet.
- 3 Dobbeltklikk på 🗾 for å starte programvaren.

## Koble merkemaskinen fra PC-en

#### Koble merkemaskinen fra PC-en

- 1 (Kun Mac) Dra DYMO 420P-volumet til papirkurven.
- 2 Trykk på strømbryteren for å slå av merkemaskinen.
- 3 Koble USB-kabelen fra PC-en.

#### Skrive ut etiketter med den innebygde programvaren

Følgende figur viser noen av funksjonene som er tilgjengelig i programvaren.

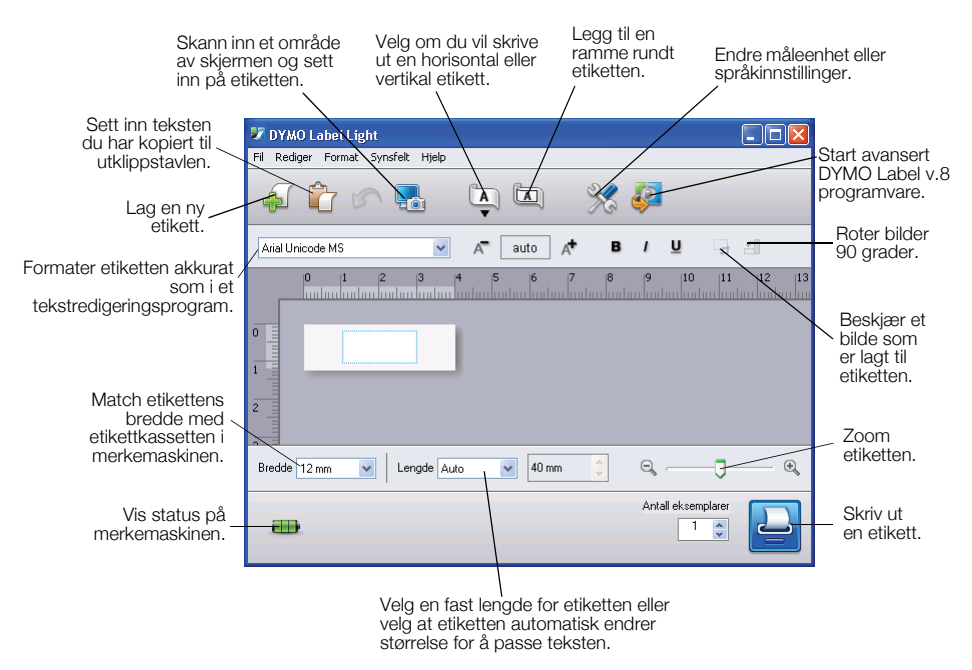

#### Skrive ut den første etiketten

- 1 Klikk en gang på etiketten i Rediger-området og skriv inn tekst.
- 2 Klikk 🕘 for å skrive ut etiketten.
- 3 Trykk på kutterknappen på merkemaskinen for å kutte etiketten.

#### Skanne og sette inn et bilde fra PC-en

- 1 Klikk på 🔚 på verktøylinjen.
- 2 Dra markøren for å tegne en utvalgsboks rundt området du vil bruke. Det valgte området settes inn i etiketten.

## Installere DYMO Label™ v.8 programvare

#### Installere programvaren på et Windows®-system

- Klikk på 🌌 i den innebygde programvaren for å laste ned den nyeste versjonen av DYMO Label v.8 fra supportseksjonen på DYMOs nettsted. Hvis DYMO Label v.8 er installert, klikker du 🚑 for å starte programmet.
- 2 Lukk alle åpne Microsoft Office-programmer.
- Dobbeltklikk på installasjonsikonet.
  Etter et par sekunder vil installasjonsvinduet komme fram.
- 4 Klikk på Installer og følg instruksjonene i installasjonsprogrammet. MERK Avhengig av systemkonfigurasjon, kan programvareinstallasjonen ta litt tid mens den nødvendige Microsoft .NET<sup>™</sup>-programvaren blir installert.
- 5 Hvis merkemaskinen ikke allerede er koblet til PC-en, kobler du den til nå.

## Installere programvaren på et Mac OS®-system

- Klikk på 🧈 i den innebygde programvaren for å laste ned den nyeste versjonen av DYMO Label v.8 fra supportseksjonen på DYMOs nettsted. Hvis DYMO Label v.8 er installert, klikker du 🚑 for å starte programmet.
- 2 Dobbelklikk på installasjonsikonet og følg instruksjonene på skjermen.
- 3 Hvis merkemaskinen ikke allerede er koblet til PC-en, kobler du den til nå.

#### Skrive ut etiketter med DYMO Label™ v.8 programvaren

Følgende figur viser noen av funksjonene som er tilgjengelige på DYMO Label v.8.

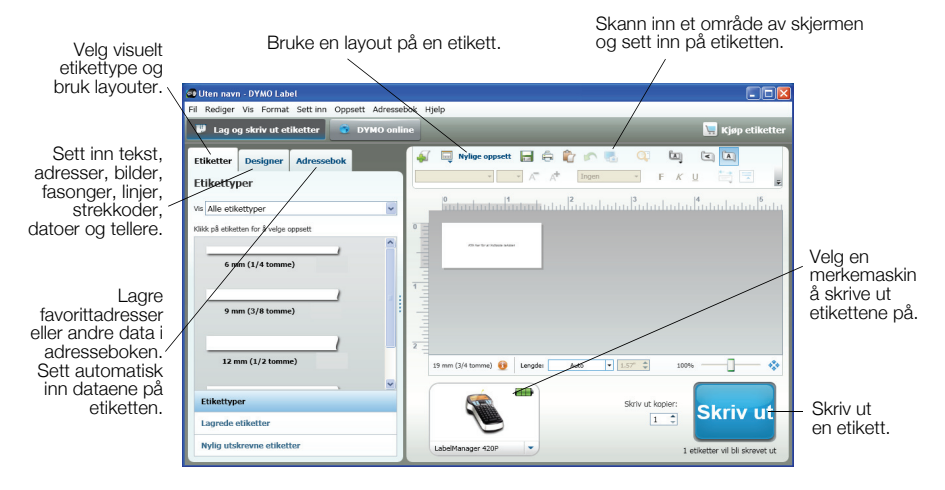

#### Skrive ut den første etiketten

1 Klikk på 🖓 i den innebygde programvaren for å starte DYMO Label v.8 programvare.

Første gang du starter DYMO Label-programvaren vises en liste over tilgjengelige etikettyper på venstre side av vinduet og et tomt område vises i Rediger-området.

- 2 Fra Etiketter-fanen velger du en etikettape og velger deretter en layout. Kontroller at bredden på etikettapen du velger stemmer overens med bredden med etikettkassetten i merkemaskinen.
- 3 Klikk en gang på etiketten i Rediger-området og skriv inn tekst.
- 4 Klikk skrivut for å skrive ut etiketten.

Se hjelpefunkjonen til programmet for fullstendig informasjon om bruk av programvaren.

## LabelManager 420P hurtigveiledning

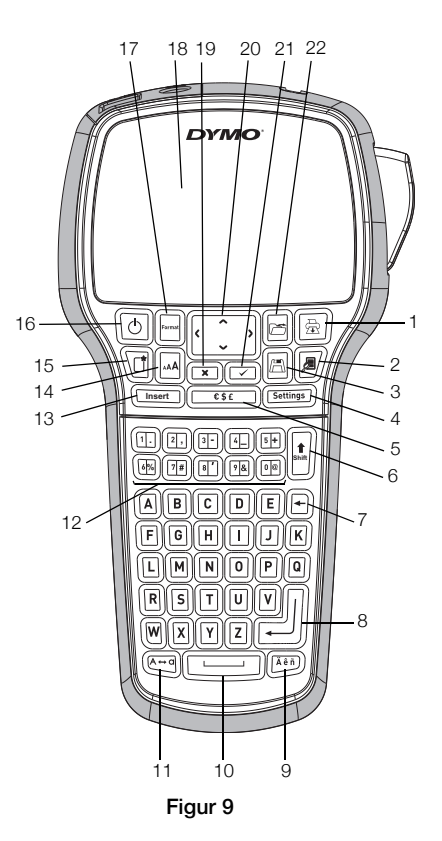

- 1 Skriv ut
- 2 Forhåndsvisning
- 3 Lagre
- 4 Innstillinger
- 5 Symboler
- 6 Skift
- 7 Slette
- 8 Enter

- 9 Tegn med aksent
- 10 Mellomrom
- 11 Caps
- 12 Talltaster
- 13 Sett inn
- 14 Skriftstørrelse
- 15 Ny etikett/Fjern
- 16 På/Av

- 17 Format
- 18 LCD-display
- 19 Cancel
- 20 Navigering
- 21 OK
- 22 Åpne

# Hurtigveiledning formatering

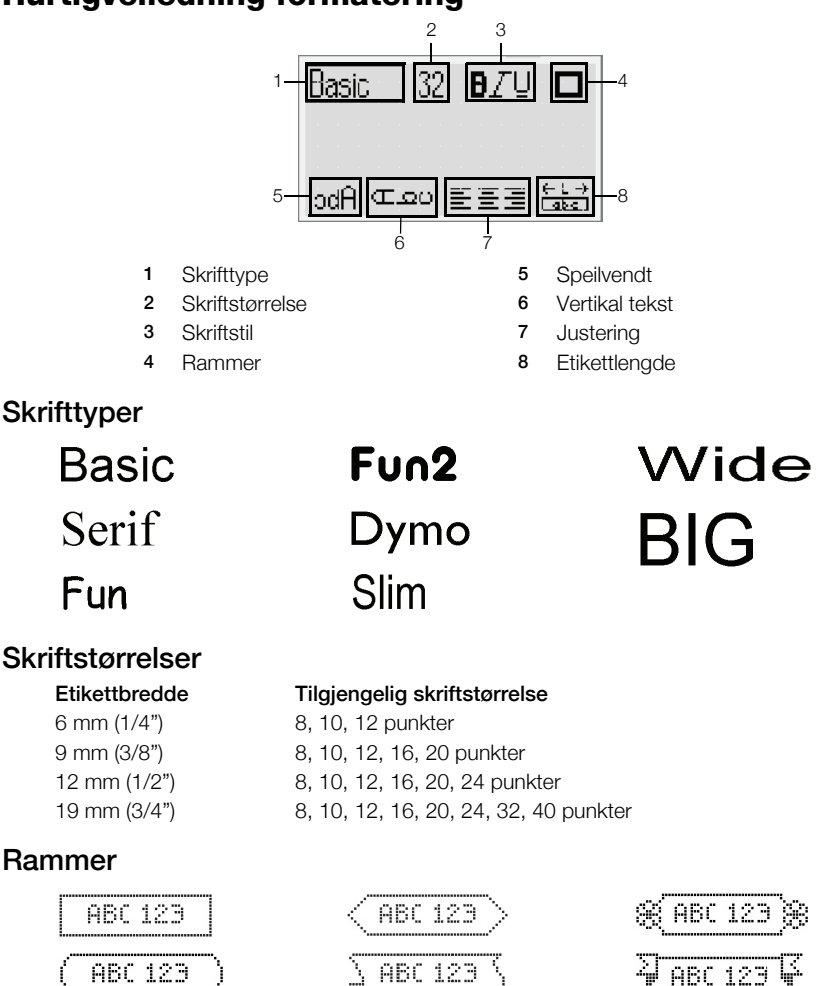

Hvis du vil dra nytte av mer avanserte formateringsfunksjoner, klikker du på i den innebygde programvaren for å laste ned og installere DYMO Label™ v.8 programvaren fra DYMOs nettsted.

ABC 123

ABC 123